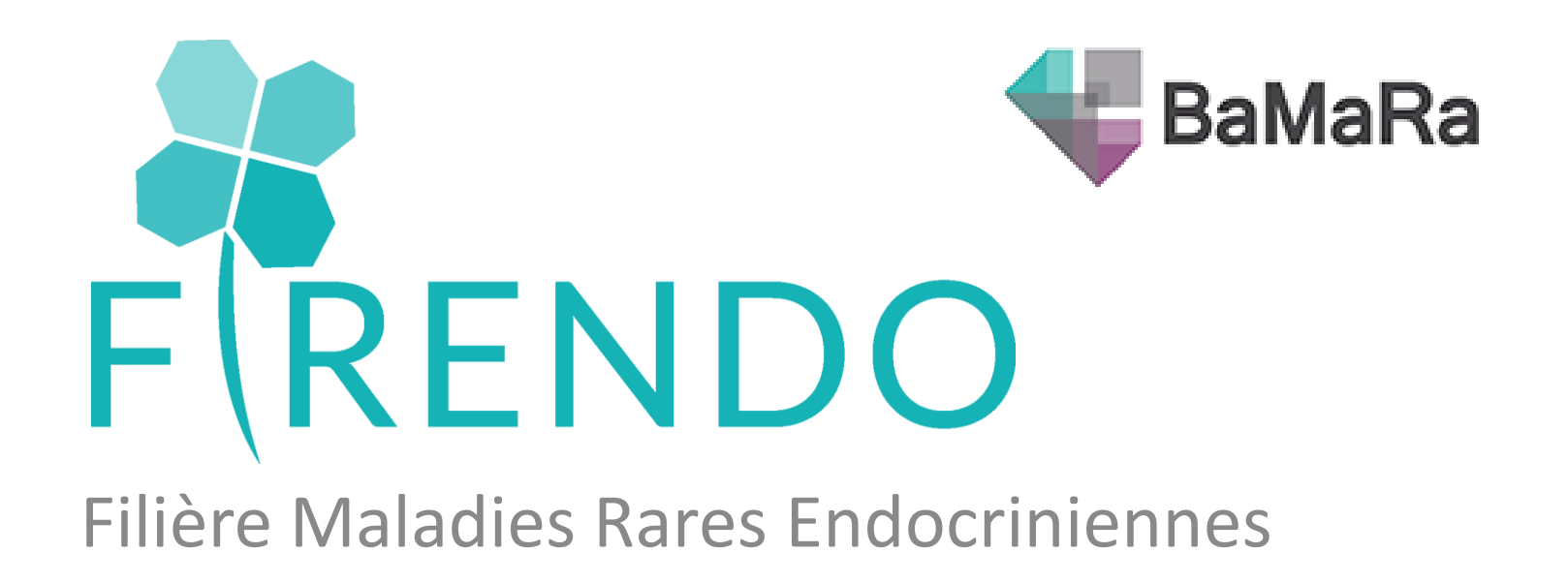

## Comment créer son compte BaMaRa ?

Diapo 2

### Se connecter à BaMaRa

Diapo 13

Retrouver file active sur BaMaRa pour 2021

Diapo 15

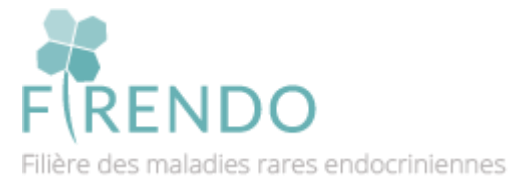

Sabine GHENIM

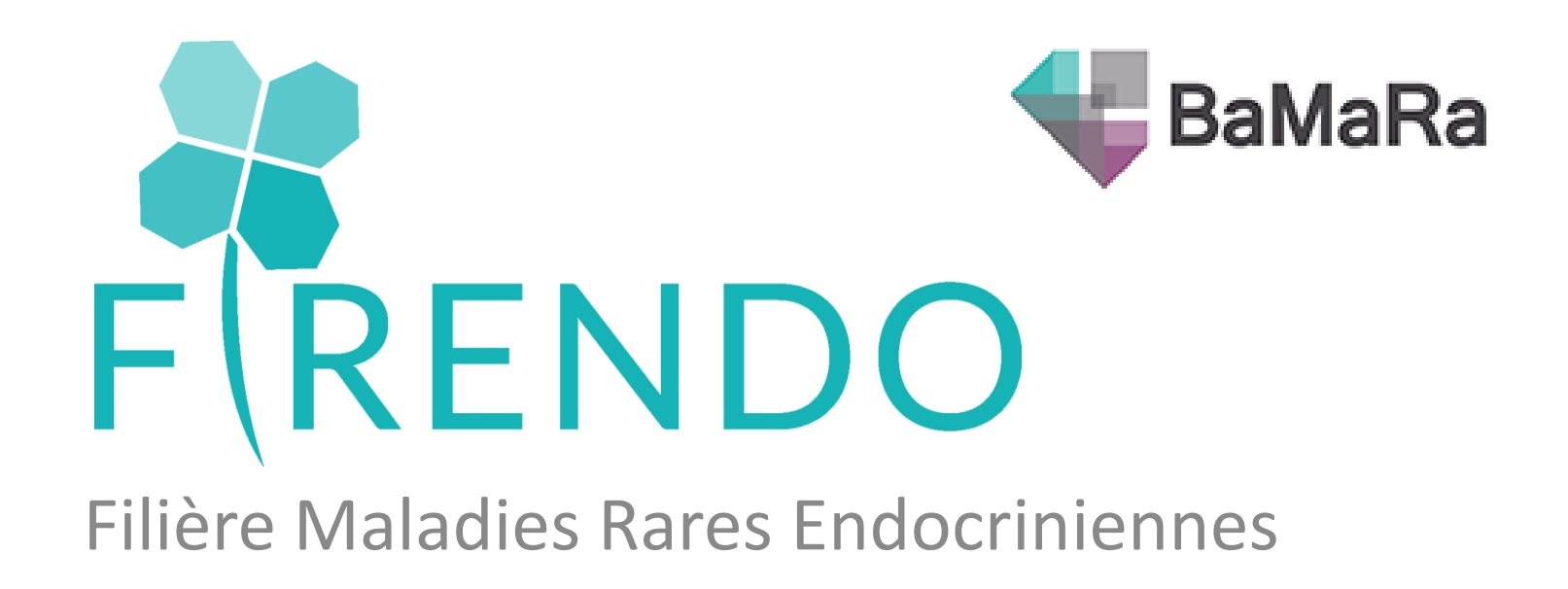

## Comment créer son compte BaMaRa ?

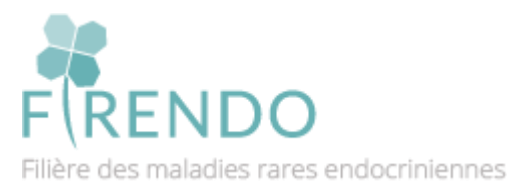

Sabine GHENIM

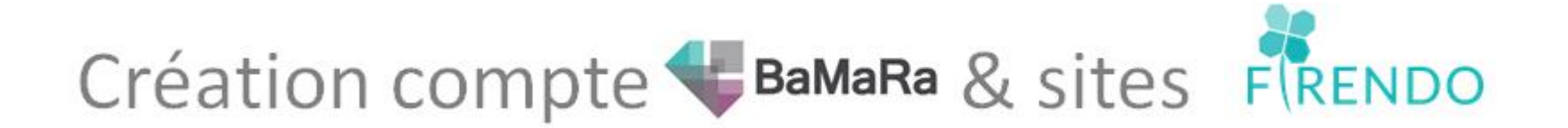

#### Etape 1:

• Se connecter sur :

#### https://bamara.bndmr.fr/

• Cliquer sur : S'inscrire

|   |                | BaMaRa                                                                         |         |
|---|----------------|--------------------------------------------------------------------------------|---------|
|   | C              | Collectez, suivez et analysez vos données<br>maladies rares                    |         |
|   |                | CONNEXION                                                                      |         |
|   | )              | email@email.com                                                                |         |
|   |                | Se connecter                                                                   |         |
| • | BaMaRa, une ap | pplication de la BNDMR — avec le soutien du Ministère des affaires sociales et | : de la |
|   |                | Conditions Générales d'Utilisation                                             |         |

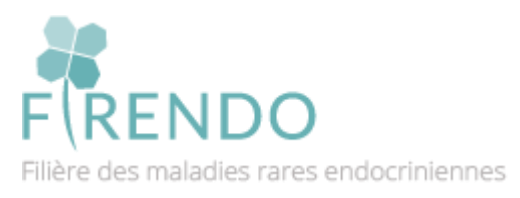

# Création compte 🕊 BaMaRa & sites FRENDO

#### Etape 2 :

- Compléter votre civilité, Prénom et Nom
- Renseigner un numéro de téléphone professionnel
- Remplir le formulaire avec mail professionnel (du type prenom.nom@chu-ville.fr)
- Votre mot de passe doit avoir au moins :
  - 1 minuscule
  - 1 majuscule
  - 1 chiffre
  - 1 caractère spécial
  - 8 caractères au minimum

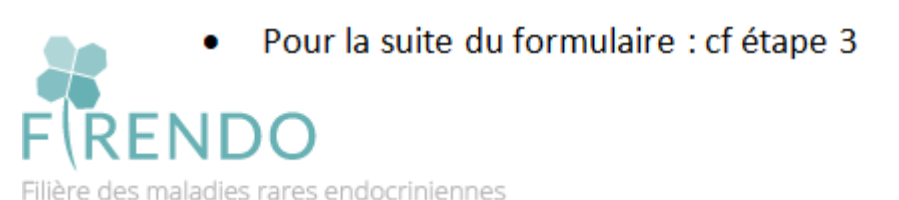

| <b>BaMaRa</b>                                                  |
|----------------------------------------------------------------|
| Collectez, suivez et analysez vos données<br>maladies rares    |
| CRÉEZ VOTRE COMPTE                                             |
| Civilité 🔹                                                     |
| Prénom                                                         |
| Nom                                                            |
| Téléphone professionnel 0123456789                             |
| votre.email@professionnel.com                                  |
| Mot de passe                                                   |
| Confirmer le mot de passe                                      |
| Quelle profession occupez-vous ?                               |
| Dans quel hôpital exercez-vous ?                               |
| Pour quel(s) site(s) maladies rares labellisé(s) ?             |
| J'ai lu et j'accepte les conditions<br>générales d'utilisation |
| S'inscrire                                                     |
| Vous avez déjà un compte ? Connectez-vous                      |

# Création compte **WBaMaRa** & sites **F**RENDO

#### Etape 3 :

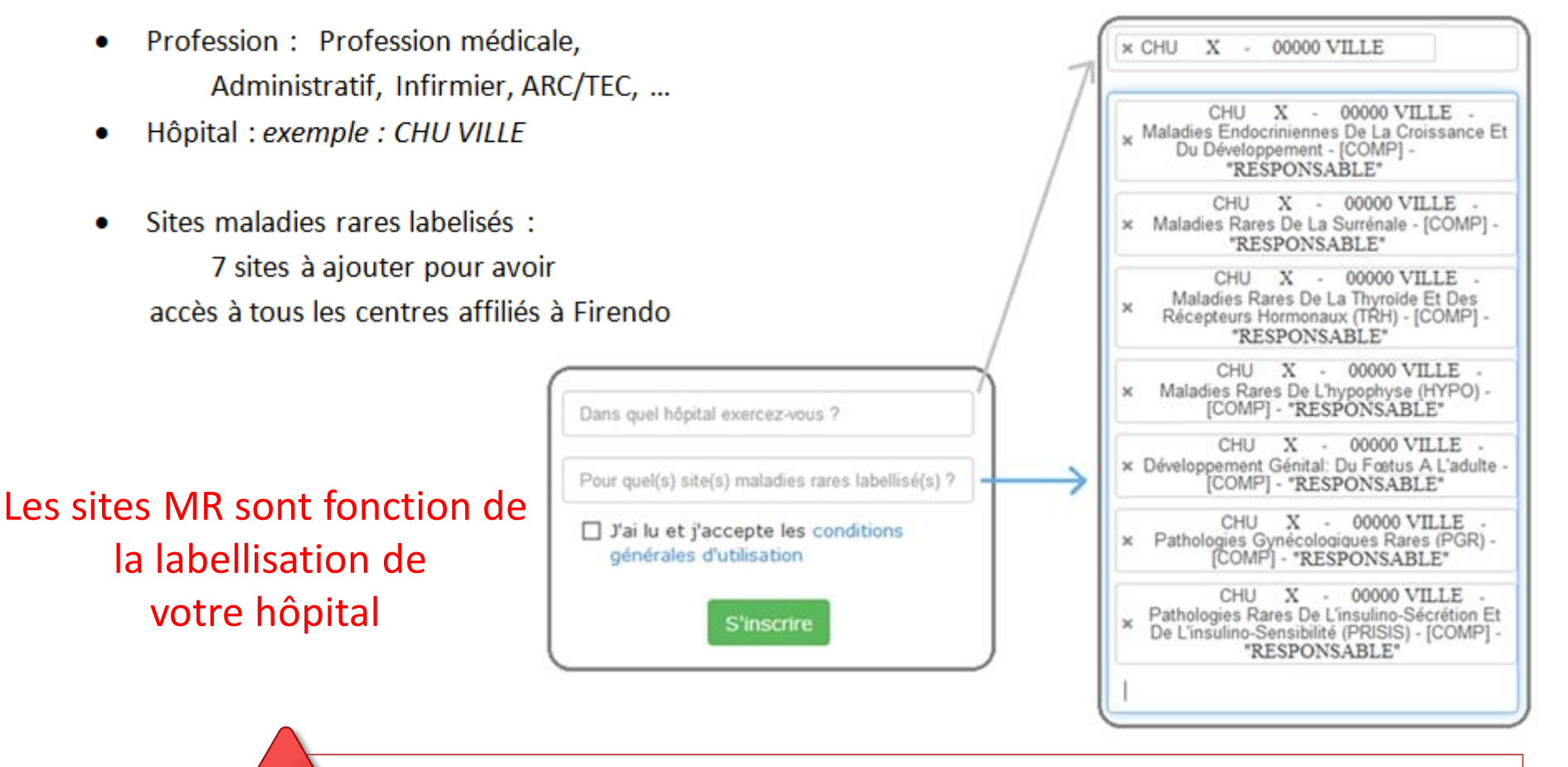

Attention avant de finaliser inscription : AVOIR SELECTIONNER TOUS LES CENTRES Maladies Rares

# 7 centres de référence affiliés à Firendo = 7 sites dans BaMaRa

| 4     | ≣ -     | ut -      | Q     | Rechercher                     | • |
|-------|---------|-----------|-------|--------------------------------|---|
| ♦ HYP | о [сом  | P] "RES   | PONS  | SABLE" (CHU X - 00000 VILLE) - |   |
| MER   | C [COM  | IP] "RESI | PONS  | ABLE" (CHU X - 00000 VILLE)    |   |
| MRS   | [COMF   | ] "RESP   | ONSA  | BLE" (CHU X - 00000 VILLE)     |   |
| TRH   | [COMP   | ]"RESPO   | ONSAI | BLE" (CHU X - 00000 VILLE)     |   |
| HYP   |         | IP] "RESI | PONSA | ABLE" (CHU X - 00000 VILLE)    |   |
| PGR   | [COMP   | ] "RESPO  | ONSAI | BLE" (CHU X - 00000 VILLE)     |   |
| PRIS  | SIS [CO | MP] "RES  | SPONS | SABLE" (CHU X - 00000 VILLE)   |   |
| DEV   | -GEN [  | COMP] "I  | RESPO | ONSABLE" (CHU X - 00000 VILLE) |   |

**MERC** = Centre de référence Maladies endocriniennes de la croissance et du développement

**MRS** = Centre de référence Maladies rares de la surrénale

**TRH** = Centre de référence Maladies rares de la thyroïde et des récepteurs hormonaux

**HYPO** = Centre de référence Maladies rares de l'hypophyse

- **PGR** = Centre de référence Pathologies gynécologiques rares
- **PRISIS** = Centre de référence Pathologies rares de l'insulino-sécrétion et de l'insulino-sensibilité

**DEV-GEN** = Centre de référence Développement génital : du fœtus à l'adulte NDO

# Création compte **WBaMaRa** & sites **F**RENDO

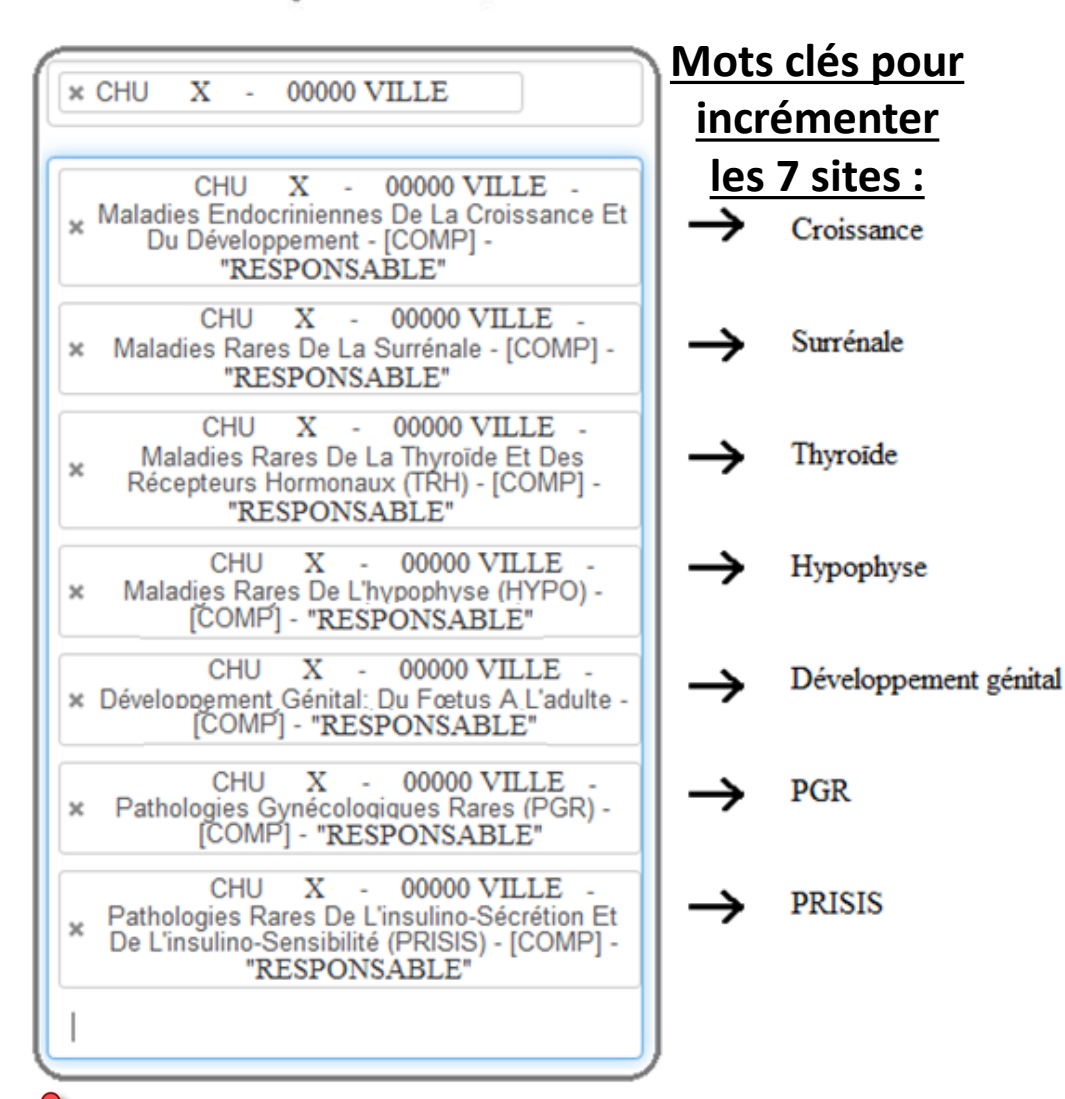

F(RENDO Filière des maladies rares en

Attention avant de finaliser inscription :

AVOIR SELECTIONNER TOUS LES CENTRES Maladies Rares

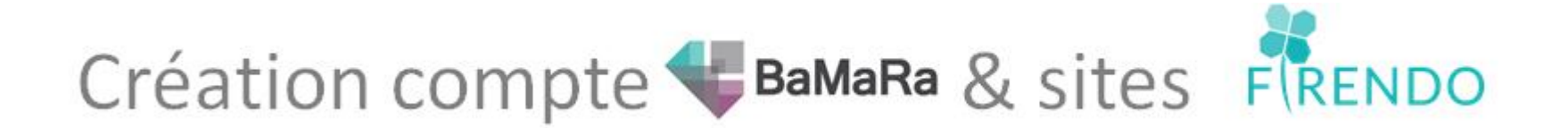

#### Etape 4 :

- Cocher « j'ai lu et j'accepte... »
- Cliquer sur « S'inscrire »
- Valider demander de création du compte en cliquant sur le lien → Cf. mail dans votre boite mail pro

| J'ai lu et j'a générales c | ccepte les co<br>d'utilisation | onditions |
|----------------------------|--------------------------------|-----------|
|                            | S'inscrire                     |           |

→ La demande est maintenant envoyée au référent BaMaRa de votre hôpital qui validera l'accès à votre compte.

Attention avant de finaliser inscription : AVOIR SELECTIONNER TOUS LES CENTRES Maladies Rares

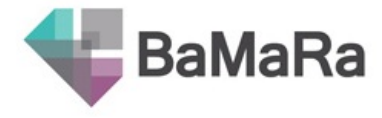

# Récapitulatif étapes inscription

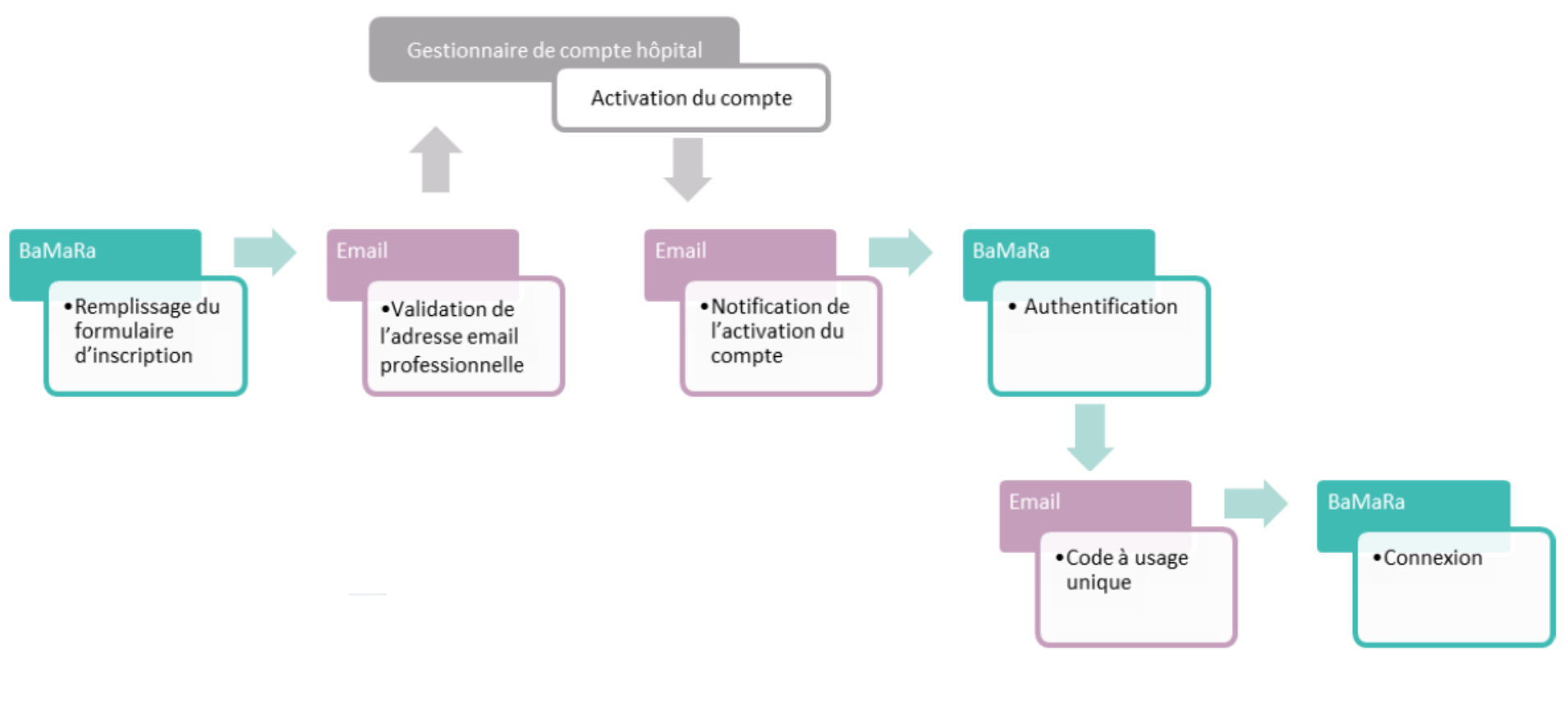

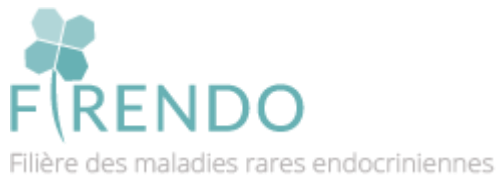

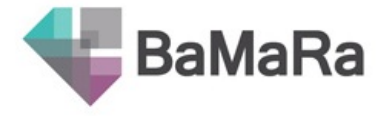

# Que faire si oublie de centres MR lors de l'inscription ?

→ Il faut envoyer un mail au référent BaMaRa de votre hôpital qui pourra vous ajouter le(s) centre(s) maladies rares omis lors de votre inscription

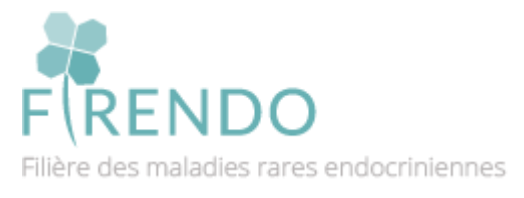

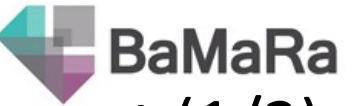

### Liste gestionnaires comptes BaMaRa par établissement (1/2)

(03/2022)

| Etablissement                   | Gestionnaire comptes BaMaRa                                                                                                    |
|---------------------------------|----------------------------------------------------------------------------------------------------|
| AP-HM                           | gael.passet@ap-hm.fr                                                                                                    |
| CHI CRETEIL                     | illana.lahiany@chicreteil.fr; Virginie.Venot@chicreteil.fr; sarah.mami@chicreteil.fr; stephane.ametchi@chicreteil.fr               |
| CHRU BREST                      | stephane.quesnot@chu-brest.fr                                                                                                    |
| CHRU TOURS                      | C.THEURIER@chu-tours.fr                                                                                                    |
| CHU AMIENS                      | Breart.Olivier@chu-amiens.fr                                                                                                    |
| CHU ANGERS                      | au-cds@chu-angers.fr; ancapelli@chu-angers.fr                                                                                      |
| CHU BESANCON                    | jblocher@chu-besancon.fr                                                                                                    |
| CHU BORDEAUX                    | mickael.verin@chu-bordeaux.fr; martine.rigaud@chu-bordeaux.fr; thierry.monteil@chu-bordeaux.fr;<br>gilles.touchard@chu-bordeaux.fr |
| CHU CLERMONT-FERRAND            | sgomez-lion@chu-clermontferrand.fr                                                                                                 |
| CHU COTE DE NACRE - CAEN        | bouquerel-a@chu-caen.fr; leroux-ar@chu-caen.fr; menard-r@chu-caen.fr; theault-l@chu-caen.fr; jezequel-y@chu-<br>caen.fr            |
| CHU DE LIMOGES                  | Marie-Pierre.Vincent@chu-limoges.fr                                                                                                |
| CHU DE POITIERS                 | Veronique.FERRAND-RIGALLAUD@chu-poitiers.fr; Farid.GUETARNI@chu-poitiers.fr; fanny.abriat@chu-poitiers.fr                          |
| CHU DIJON                       | dsi.niveau2_support_applicatif@chu-dijon.fr                                                                                        |
| CHU GRENOBLE                    | fallamanno@chu-grenoble.fr                                                                                                    |
| CHU LILLE                       | francois.delaby@chu-lille.fr                                                                                                    |
| CHU MONTPELLIER                 | d-nagel@chu-montpellier.fr                                                                                                    |
| CHU NANCY                       | S.GARNICHE@chru-nancy.fr                                                                                                    |
| CHU NANTES                      | philippe.lecerf@chu-nantes.fr; rnaud.goasampis@chu-nantes.fr; jeremy.bossis@chu-nantes.fr                                          |
| CHU NICE                        | hebel.p@chu-nice.fr ; meurisse.s@chu-nice.fr                                                                                       |
| CHU REIMS                       | davidploton@chu-reims.fr                                                                                                    |
| CHU RENNES                      | denis.delamarre@chu-rennes.fr                                                                                                    |
| CHU REUNION                     | yohan.faure@chu-reunion.fr                                                                                                    |
| CHU ROUEN                       | mihnea.hilohi@chu-rouen.fr                                                                                                    |
| CHU SAINT-ETIENNE               | farid.belguermi@chu-st-etienne.fr                                                                                                  |
| CHU TOULOUSE                    | support.bamara@chu-toulouse.fr                                                                                                    |
| Hôpital d'Enfants - SAINT DENIS |                                                                                                    |
| REUNION                         | samy.latchy@asfa.re                                                                                                    |
| HOPITAUX UNIVERSITAIRES DE      | gabriel.nisand@chru-strasbourg.fr; veronique.rohfritsch@chru-strasbourg.fr; stephane.brin@chru-strasbourg.fr;                      |
| STRASBOURG                      | werner.galland@chru-strasbourg.tr                                                                                                  |
| HOSPICES CIVILS DE LYON         | benjamin.chenegros@chu-iyon.fr                                                                                                    |

### Liste gestionnaires comptes BaMaRa par établissement (2/2)

BaMaRa

(03/2022)

| Etablissement                                                                                           | Gestionnaire comptes BaMaRa                                                                                 |
|----------------------------------------------------------------------------------------------------|----------------------------------------------------------------------------------------------------|
| Institut Mutualiste MONTSOURIS                                                                          | cecile.aubeneau@imm.fr                                                                                      |
| APHP - Hôpital universitaire Necker-Enfants<br>malades                                                  | isabelle.nedellec@aphp.fr ; nicolas.berthe@aphp.fr                                                          |
| APHP - Hôpital universitaire Robert-Debré                                                               | mekki.boubia@aphp.fr; jean-francois.kervinio@aphp.fr; david.michon@aphp.fr                                  |
| APHP - Hôpitaux universitaires Sorbonne université<br>(Pitié, Trousseau, Rothschild, Tenon, St Antoine) | souhila.aitali@aphp.fr; franck.delabeaume@aphp.fr; agnes.marciniak@aphp.fr;<br>sonia.naji@aphp.fr;          |
| APHP - Hôpitaux universitaires Henri-Mondor                                                             | laurence.picard@aphp.fr ; jean-luc.caron@aphp.fr                                                            |
| APHP - Hôpital universitaire Cochin et Hôtel-Dieu                                                       | contact.applications.cch@aphp.fr                                                                            |
| APHP - Hôpitaux universitaires Paris Ile-de-France<br>Ouest (Ambroise Paré, Raymond Poincaré)           | APR = caroline.joonekindt@aphp.fr<br>RPC = florian.grandin@aphp.fr ; caroline.joonekindt@aphp.fr            |
| APHP - Hôpital Européen Georges Pompidou                                                                | didier.murlin@aphp.fr; ghislaine.ensfelder@aphp.fr; joelle.desplanche@aphp.fr<br>; isabelle.dupuis2@aphp.fr |
| APHP - Hôpitaux universitaires Paris Sud (Béclère,<br>Bicêtre, Brousse)                                 | secretariat.maladiesrares@aphp.fr                                                                           |
| APHP - Hôpitaux universitaires Saint-Louis,<br>Lariboisière, Fernand-Widal                              | myriam.lesaulnier@aphp.fr ; ulysse.gouot@aphp.fr                                                            |

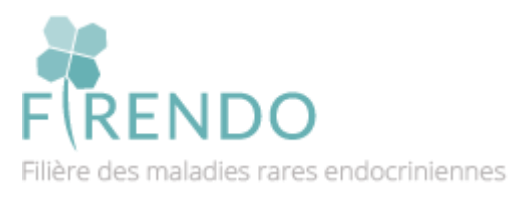

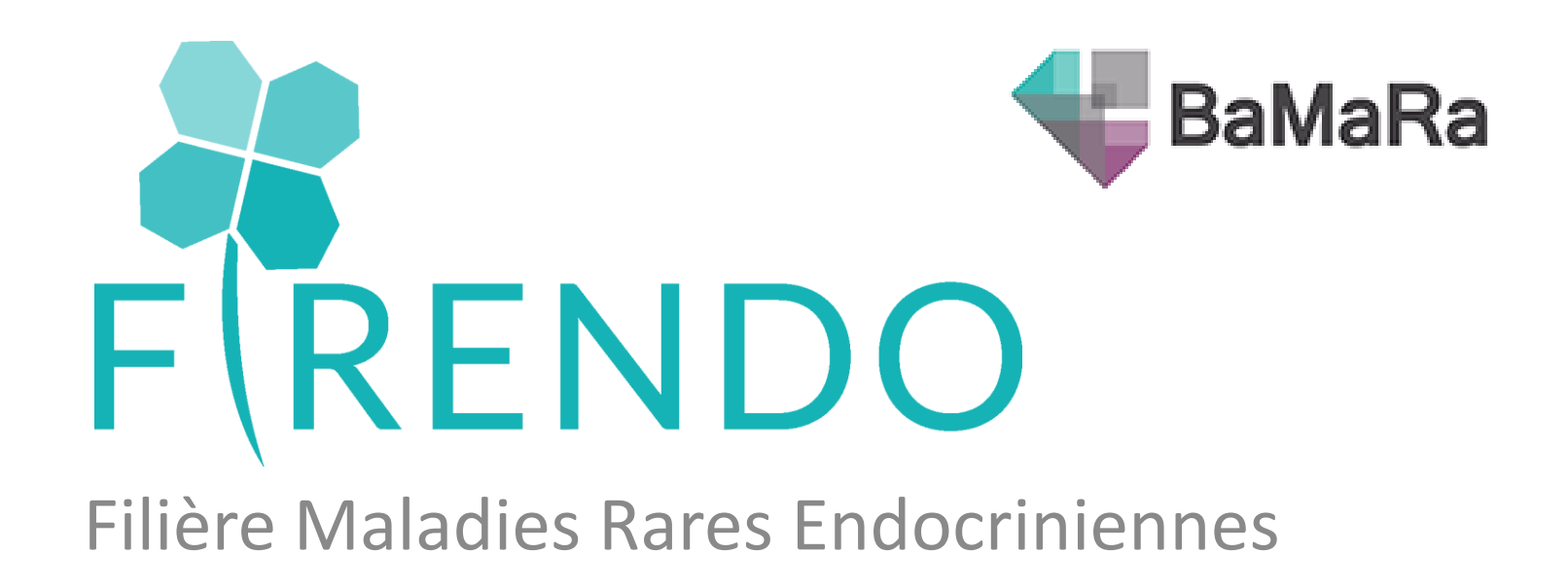

## Se connecter à son compte BaMaRa

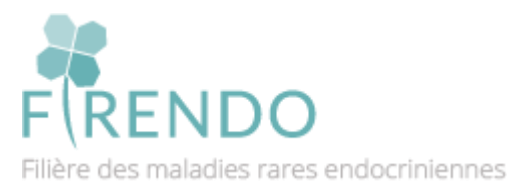

Sabine GHENIM

16/03/2022

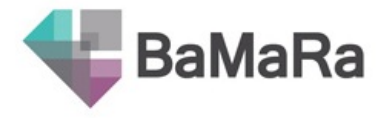

## Connexion

https://bamara.bndmr.fr/

Accès à l'application BaMaRa :

- Adresse @ : https://bamara.bndmr.fr/
- Adresse @ : https://bamara.bndmr.fr/login
- Site @ BNDMR : http://www.bndmr.fr/  $\rightarrow$  puis « clic » sur BaMaRa en haut à droite

|   | 🗲 BaMaRa                                                                                        |  |
|---|-------------------------------------------------------------------------------------------------|--|
|   | Collectez, suivez et analysez vos données<br>maladies rares                                     |  |
|   | CONNEXION                                                                                       |  |
|   | email@email.com                                                                                 |  |
|   | mot de passe                                                                                    |  |
|   | S'inscrire   Mot de passe oublié ?                                                              |  |
|   | BaMaR a una amilication de la BNNMB avec la coutien de Ministère des affaires enciales et de la |  |
| C | santé<br>Conditions Générales d'Utilisation                                                     |  |
|   |                                                                                                 |  |

Renseigner son mail

*Puis le mot de passe choisi lors de l'inscription* 

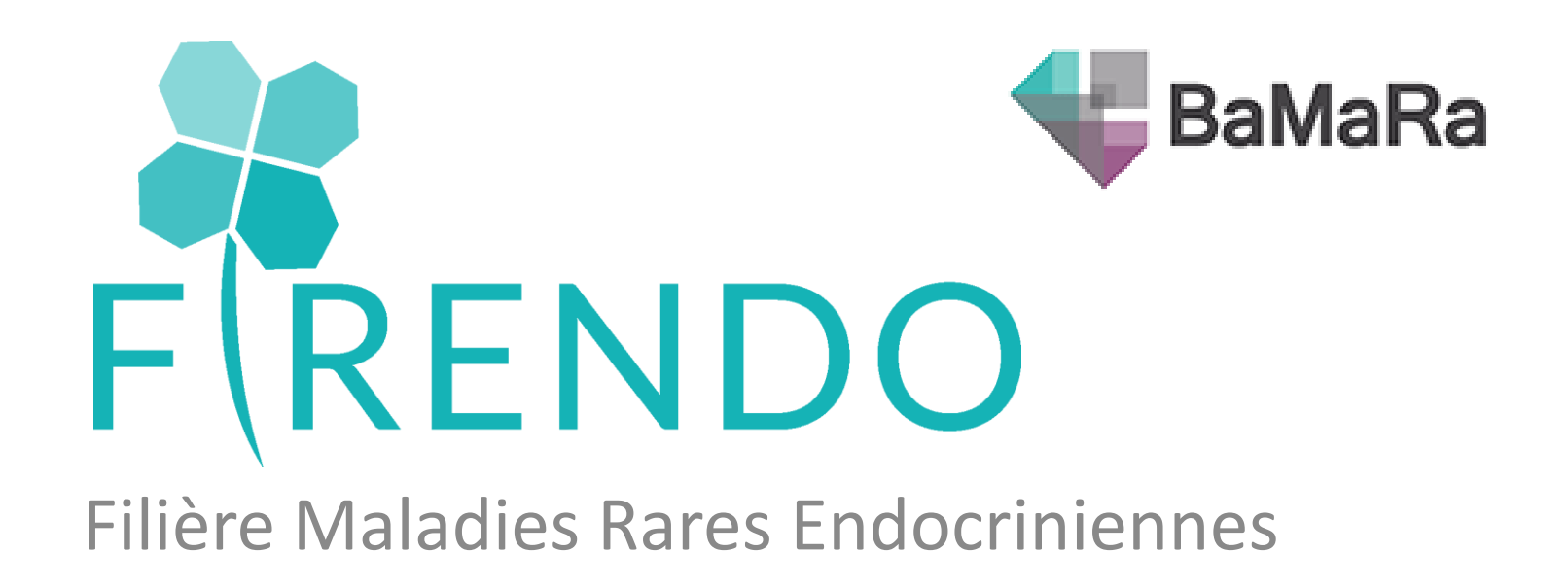

## <u>Retrouver la file active sur BaMaRa</u> <u>Pour l'année 2021</u>

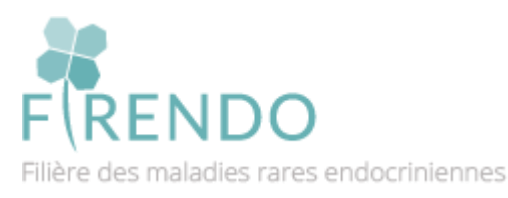

Sabine GHENIM

16/03/2022

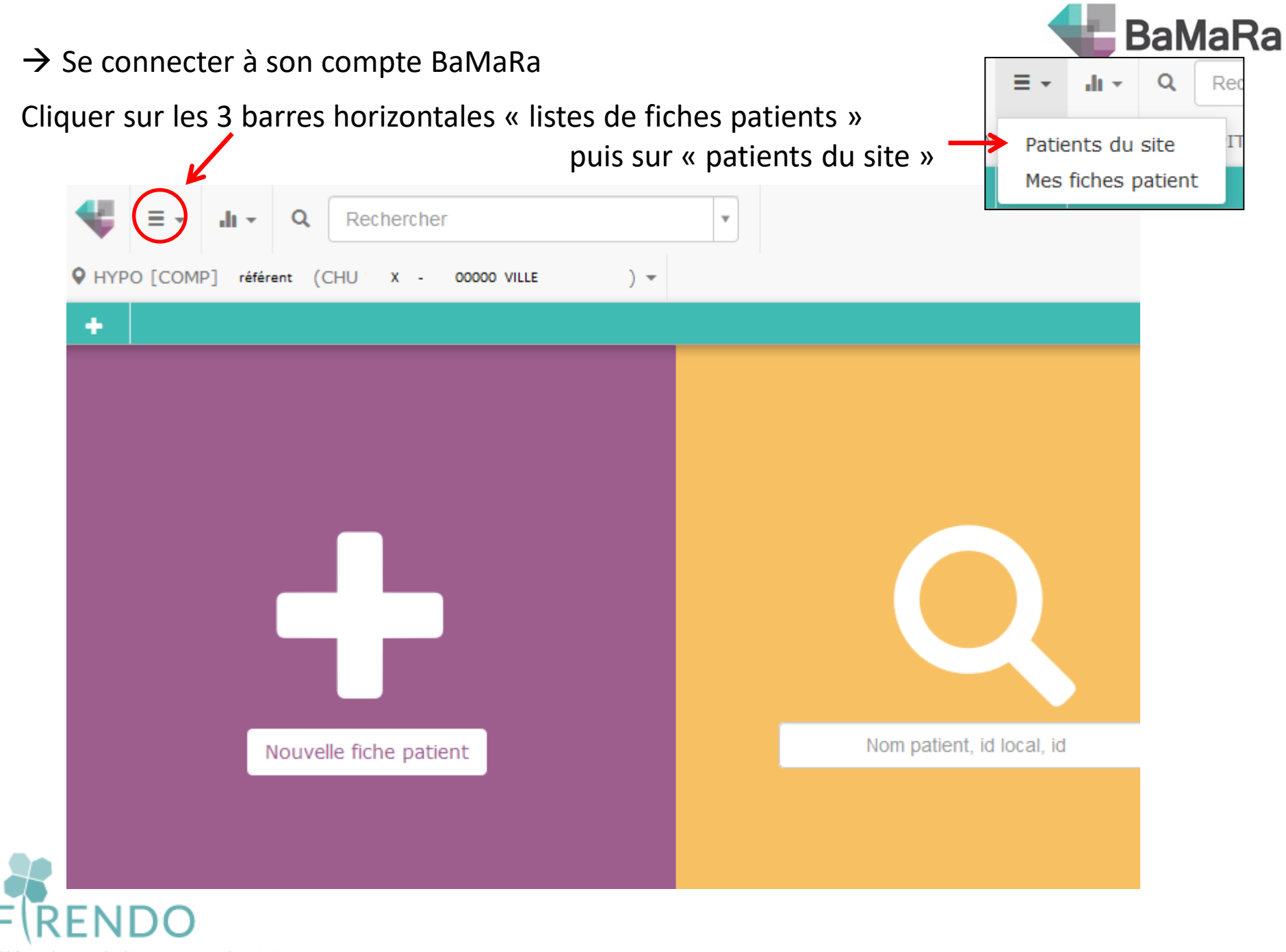

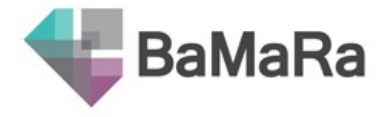

### Cliquer sur « afficher plus de filtres »

|                        | hercher •                      |                                  |
|------------------------|--------------------------------|----------------------------------|
| + 8 ±                  |                                |                                  |
| Fiches patient du site |                                |                                  |
| Filtres                |                                |                                  |
| Identité               | Sexe 🔻 Diagnostic maladie rare | e (Orphanet) 🔹 État diagnostic 📢 |
|                        |                                |                                  |

Résultats (226)

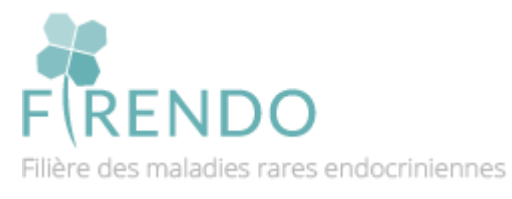

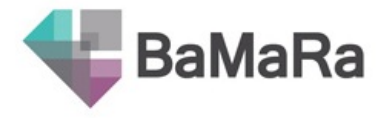

#### Indiquer le nom du centre maladies rares

| ê 1                      |             |                          |                                         |                |             |        |                |               |                |          |
|--------------------------|-------------|--------------------------|-----------------------------------------|----------------|-------------|--------|----------------|---------------|----------------|----------|
| Fiches patient du s      | ite         |                          |                                         |                |             |        | Maladies Rares | De L'hypophy  | /se (HYPO)     | ×        |
| Filtres                  |             |                          |                                         |                |             |        |                |               | ¥              |          |
| Identité<br>Malade ? 💌 F | cetus ▼ Sta | Sexe 💌 D<br>atut vital 💌 | iagnostic maladie r<br>Signes cliniques | are (Orphanet) | État diagno | stic 💌 | Statut 🔻 Réfé  | rent 🔻 Centre | maladies rares | ·        |
| Activité                 |             |                          |                                         |                |             |        |                |               | Filtrer        | ffacer l |
| Date                     | *           |                          |                                         |                |             |        |                |               |                |          |
| réalisée par             |             |                          |                                         |                |             |        |                |               |                |          |
| Intervenant              | <b>.</b>    |                          |                                         |                |             |        |                |               |                |          |

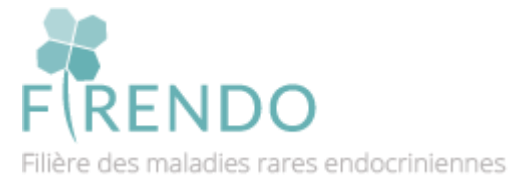

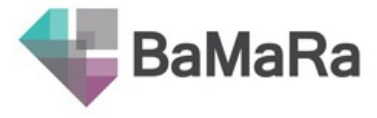

#### Dans la partie Activité $\rightarrow$ Choisir « Entre »

| Filtres                  |                            |                |                 |          |            |                           |               |
|--------------------------|----------------------------|----------------|-----------------|----------|------------|---------------------------|---------------|
| Identité                 | xe                         | are (Orphanet) | État diagnostic | • Statut | • Référent | Maladies Rares De L'hypop | physe (HYP    |
| Malade ?   Foetus  Statu | t vital 🔹 Signes cliniques |                |                 |          |            |                           |               |
| Activité<br>Date         |                            |                |                 |          |            | Filtrer                   | icer les filt |
| réalisée par             |                            |                |                 |          |            |                           |               |
| Intervenant •            | $\mathbf{X}$               | Activitá       |                 |          | 1          |                           |               |
|                          |                            | Date           |                 |          |            |                           |               |
| esultats (214)           |                            | Duto           |                 | ٩        |            |                           |               |
|                          | 2                          | Entre          |                 |          |            |                           |               |
|                          |                            | De dete        | ·               |          |            |                           |               |

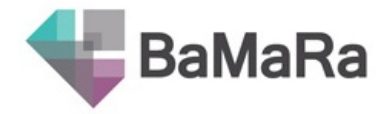

→ On souhaite connaître la file active du site (en haut à gauche), ici le site = HYPO [COMP]
 → Pour l'année 2021 (activité entre 01/01/2021 et 31/12/2021)

| ♥ HYF | PO [COMP] référent | (CHU X - 00000 VILLE ) -                                                                       |
|-------|--------------------|------------------------------------------------------------------------------------------------|
| +     | 🚔 🛃                |                                                                                                |
| F     | ïches patient du   | ite                                                                                            |
|       | Filtres            |                                                                                                |
|       | Identité           | Sexe                                                                                           |
|       | Maladies Rares D   | E L'hypophyse (HYPO) * T       Malade ?       Foetus       Statut vital       Signes cliniques |
|       | Entre              | × ×                                                                                            |
|       | 01/01/2021         | et 31/01/2021 réalisée par                                                                     |
|       | Intervenant        |                                                                                                |
|       |                    |                                                                                                |
| F     | RENDO              | Cliquer sur « Filtrer »                                                                        |

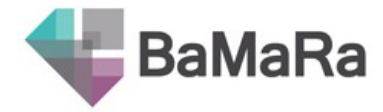

Après avoir appliquer le filtre (centre ; période dates) :

→ Nombre de résultats = file active du site choisi (HYPO ; 01/01/2021 – 31/12/2021)

|     | hes patient du s  | ite           |          |                       |
|-----|-------------------|---------------|----------|-----------------------|
|     | Filtres           |               |          |                       |
|     | Identité          |               | Sexe     | Diagnostic maladie ra |
|     | Maladies Rares De | e L'hypophyse | (HYPO) ; | Signes cliniques      |
|     | Activité          |               |          |                       |
|     | Entre             |               |          | x v                   |
|     | 01/01/2021        | et 31/12/     | 2021     | réalsée par           |
|     | Intervenant       | •             |          |                       |
|     | -                 |               |          |                       |
| Rés | ultats (66)       |               |          |                       |
|     |                   | 14. C         |          | Discussion            |

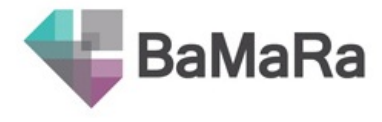

Extraction excel possible des données du site (HYPO [COMP]) En cliquant sur logo « flèche »

| HYPO [COMP] référent | (CHU x - oc         | 000 VILLE   | ) -                         |
|----------------------|---------------------|-------------|-----------------------------|
| +                    |                     |             |                             |
| Fiches patient d     | u site              |             |                             |
| Filtres              |                     |             |                             |
| Identité             |                     | Sexe 🔻 Dia  | gnostic maladie rare (Orpha |
| Maladies Rare        | s De L'hypophyse (H | YPO) × •    | Signes cliniques            |
| Activité             |                     |             |                             |
| Entre                |                     | 3           | × ×                         |
| 01/01/2021           | et 31/12/2          | )21 réalsée | e par                       |
| Intervenant          | Y                   |             |                             |
| -                    |                     |             |                             |
| Résultats (66)       |                     |             |                             |
| Statut Identité      |                     | C           | Diagnostic(s)               |

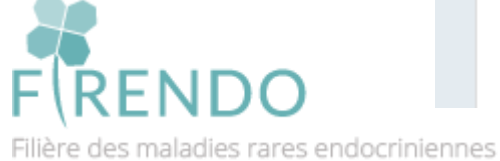

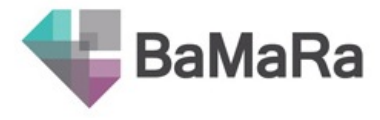

Si vous avez d'autres sites labellisés dans votre service :

→ Répéter les étapes en choisissant un autre site en haut à gauche dans votre BaMaRa

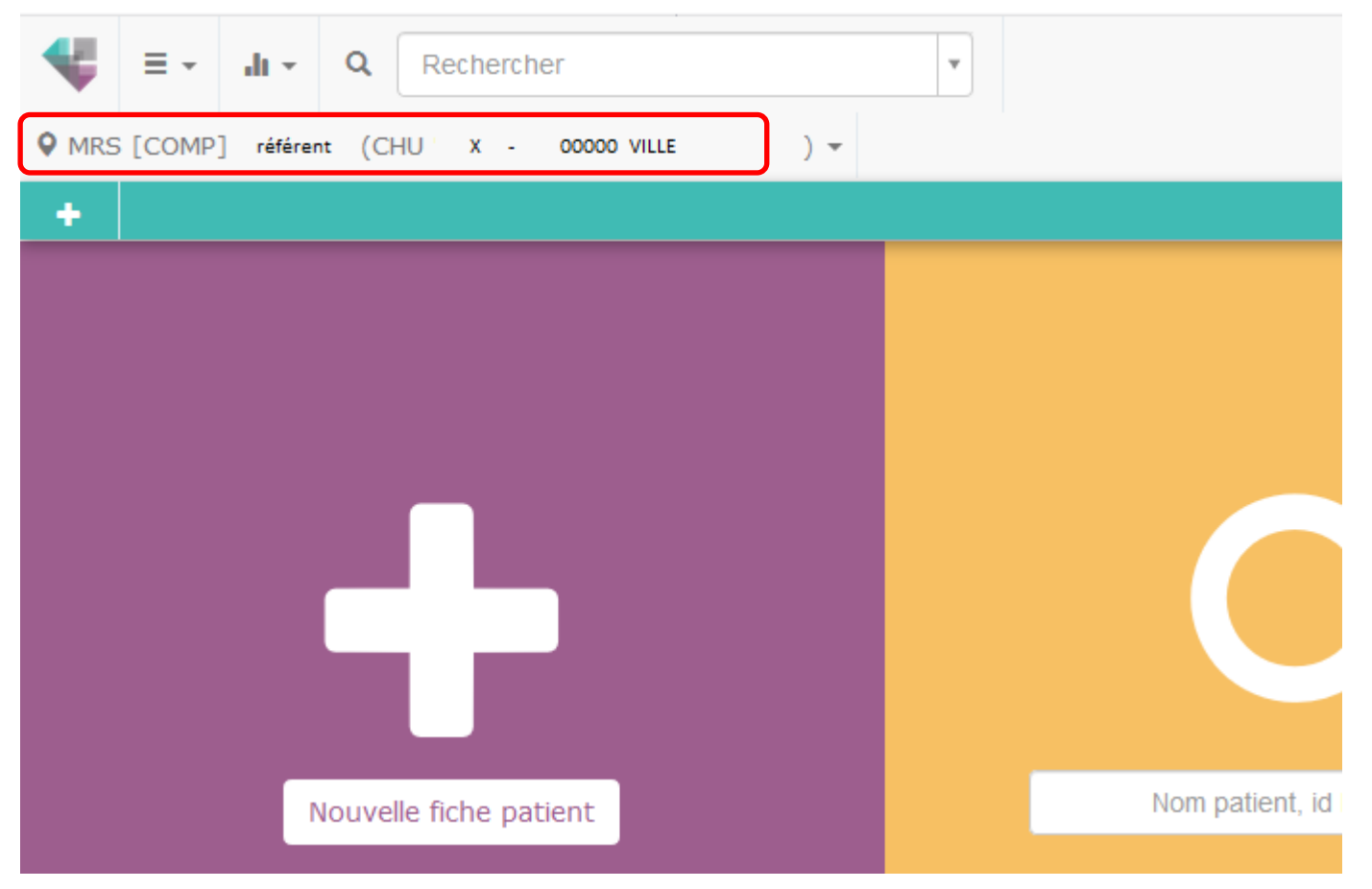

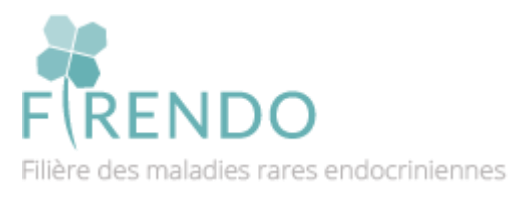

#### Autre méthode via « tableau de bord » :

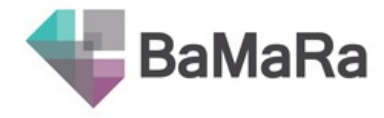

Attention la file active via tableau de bord erronée (BUG informatique, correction prévue lors de la prochaine version de BaMaRa)

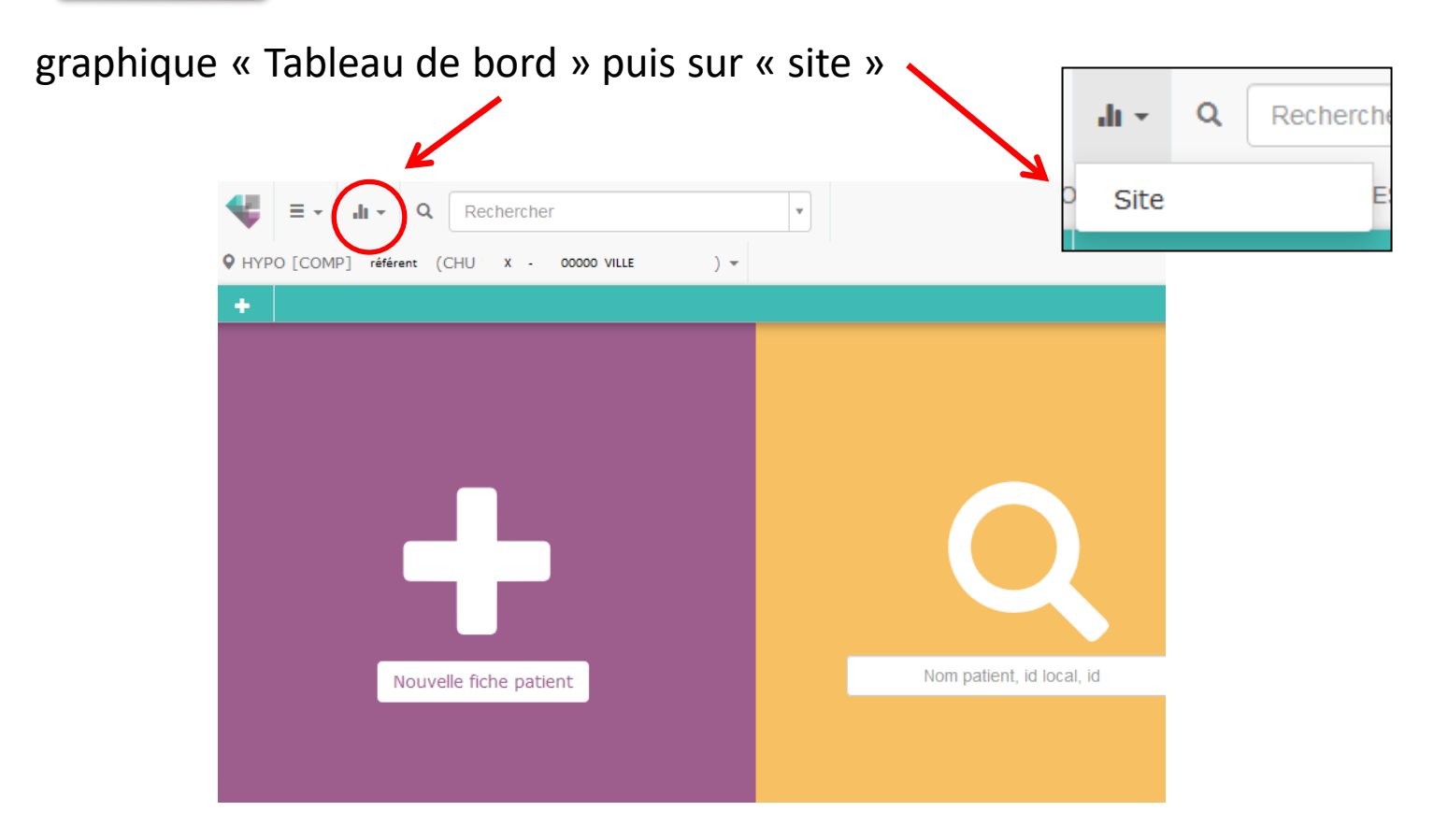

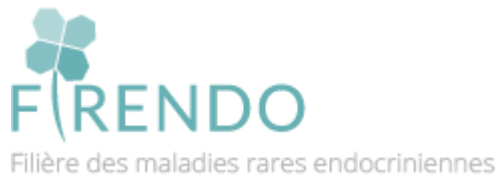

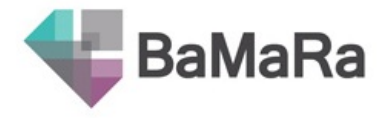

On retrouve le tableau de bord du site choisi (HYPO [COMP]) :

- Liste des pathologies enregistrées dans le site (ordre décroissant)
- Cohorte et file active

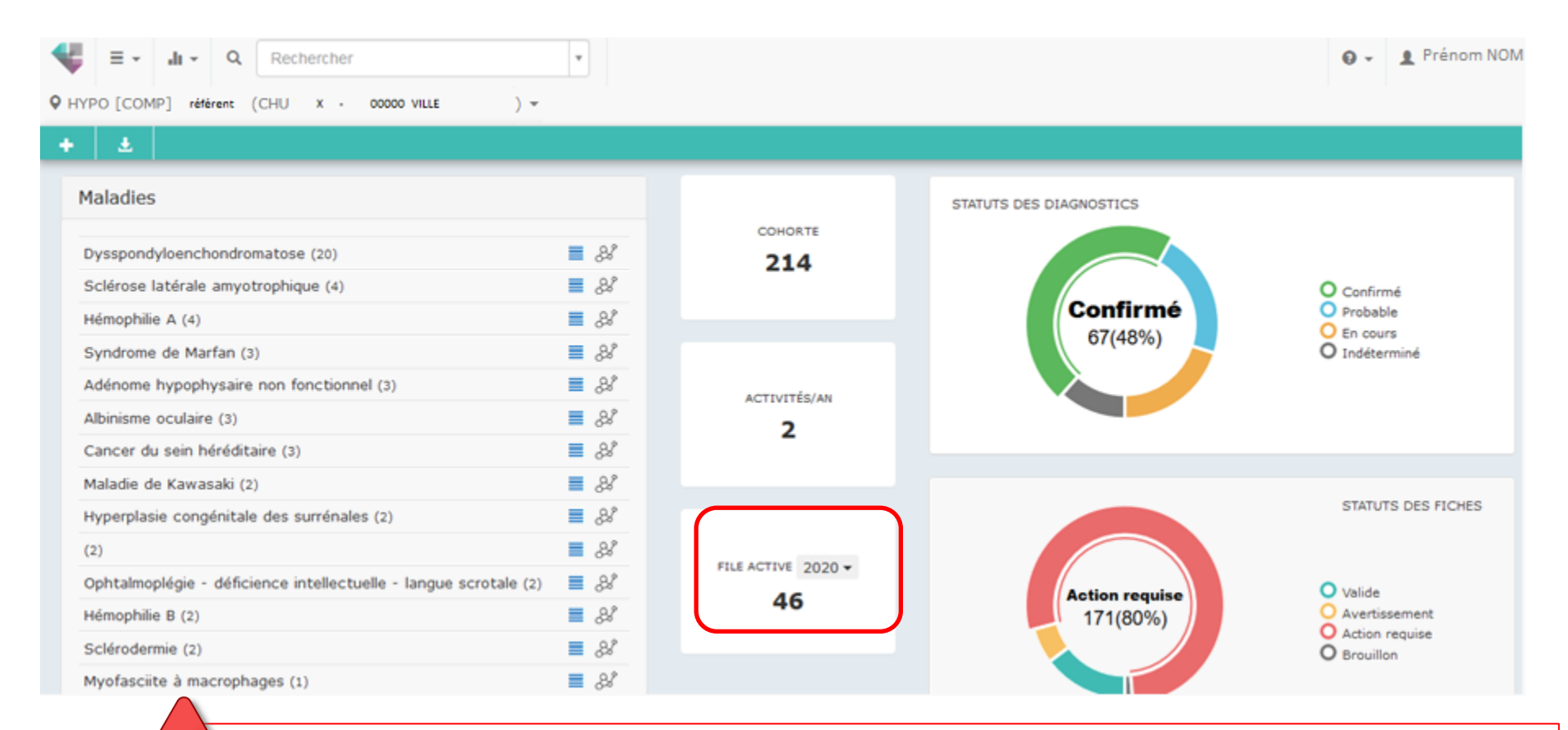

Attention la file active via tableau de bord erronée (BUG informatique, correction prévue lors de la prochaine version de BaMaRa)